## VPN (F5 Access) Setup Guide

May 2024

Sophia University, ICT Office

### Contents

| 1. Introduction                                                      | 2  |
|----------------------------------------------------------------------|----|
| 2. Installation for Windows                                          | 3  |
| 2.1. Microsoft Edge                                                  | 3  |
| 2.1.1. Installation                                                  | 3  |
| 3. Installation for Mac                                              | 9  |
| 3.1. Safari                                                          | 9  |
| 3.1.1. Installation                                                  | 9  |
| 4. Installation for Android                                          | 11 |
| 4.1. Installation                                                    | 11 |
| 4.2. After Installation                                              | 14 |
| 5. Installation for iOS                                              | 15 |
| 5.1. Installation                                                    | 15 |
| 5.2. After Installation                                              | 18 |
| 6. Install VPN to Browser Manually (Microsoft Edge, Firefox, Chrome) | 19 |
| 6.1. Installation for Microsoft Edge                                 | 19 |
| 6.2. Installation for Firefox                                        | 24 |
| 6.3. Installation for Google Chrome                                  | 29 |

## 1. Introduction

This manual describes the uses for F5-VPN (Virtual Private Network). You can read Journals and access calculation servers on Sophia University via the Internet by using a VPN.

### [Terms of Use]

- Please use PC meeting system requirements. You can confirm such information on our website (<u>https://ccweb.cc.sophia.ac.jp/?lang=english</u>). Click [VPN] and refer to [Conditions of use].
- Make sure to install anti-virus software on your PC when you connect to the VPN. Microsoft Windows compose original security software (Windows Defender). If you use Macintosh, you need to install anti-virus software manually.
- Internet connection is required.
- Please use a browser which support SSL(https).
   Don't use public computer (e.g. Internet cafes) when you connect to the VPN.
   Keep your anti-virus software up to date and use latest version.

### 2. Installation for Windows

You can install VPN software via web browser. (Client software was required when you use previous version of the VPN. A sort of software are no longer required on new VPN system.)

### 2.1. Microsoft Edge

### 2.1.1. Installation

%There are slight differences depending on the PC environment.

\*Following procedures are necessary when you connect to the VPN for the first time.

(1) Open "https://vpn.cc.sophia.ac.jp" and input the user name (faculty/student ID number) and password (as to ICT account) and click "log-on".

| <b>f</b> 5                                      |  |
|-------------------------------------------------|--|
| Sophia University<br>CAMPUS VPN<br>Secure Logon |  |
| Username<br>Password                            |  |
| Logon                                           |  |
|                                                 |  |

(2) A confirmation dialog will appear. Click "Yes" if you agree with the statement.

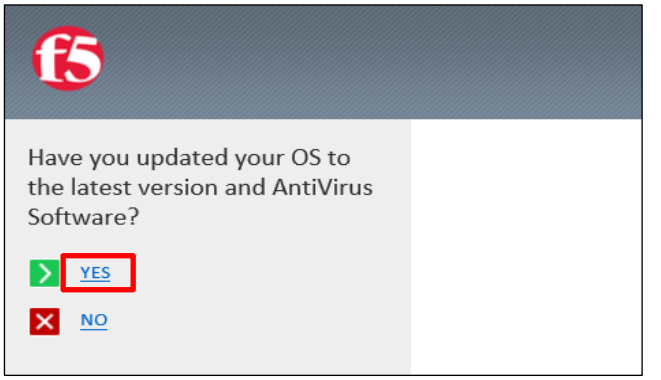

(3) The following screen will appear. Click "Start" to initiate the connection.

| 1 Network Access                     | ×                                                                                        |
|--------------------------------------|------------------------------------------------------------------------------------------|
| Browser needs permission to sta      | rt VPN                                                                                   |
| Click Start to launch the connection | I.                                                                                       |
| Start                                |                                                                                          |
|                                      | This product is licensed from F5 Networks. © 1999-2019 F5 Networks. All rights reserved. |

#### (4) Select "Download" when the following screen appears.

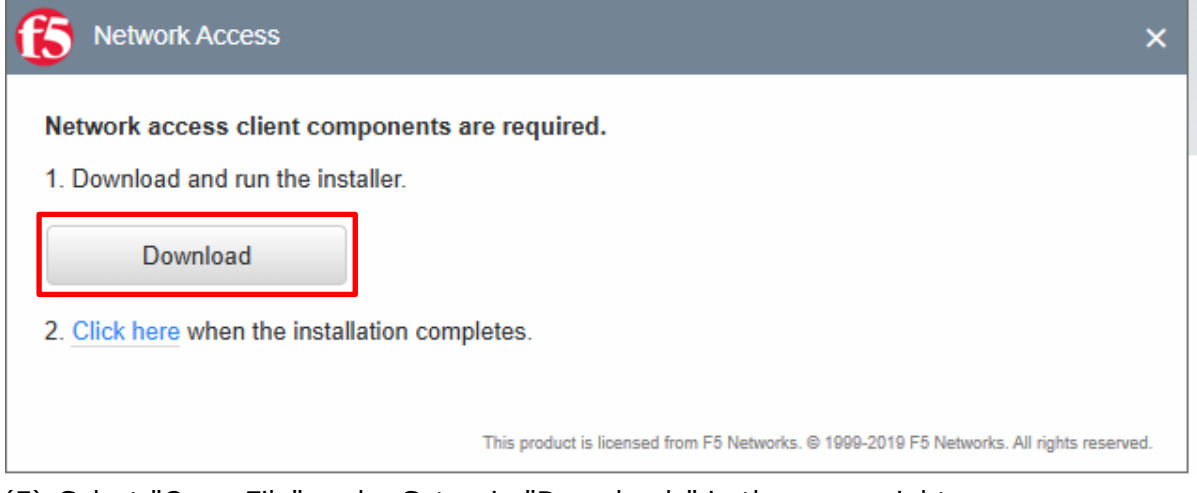

(5) Select "Open File" under Setup in "Downloads" in the upper right corner.

After that, select "Continue" as "Permission Required" is displayed.

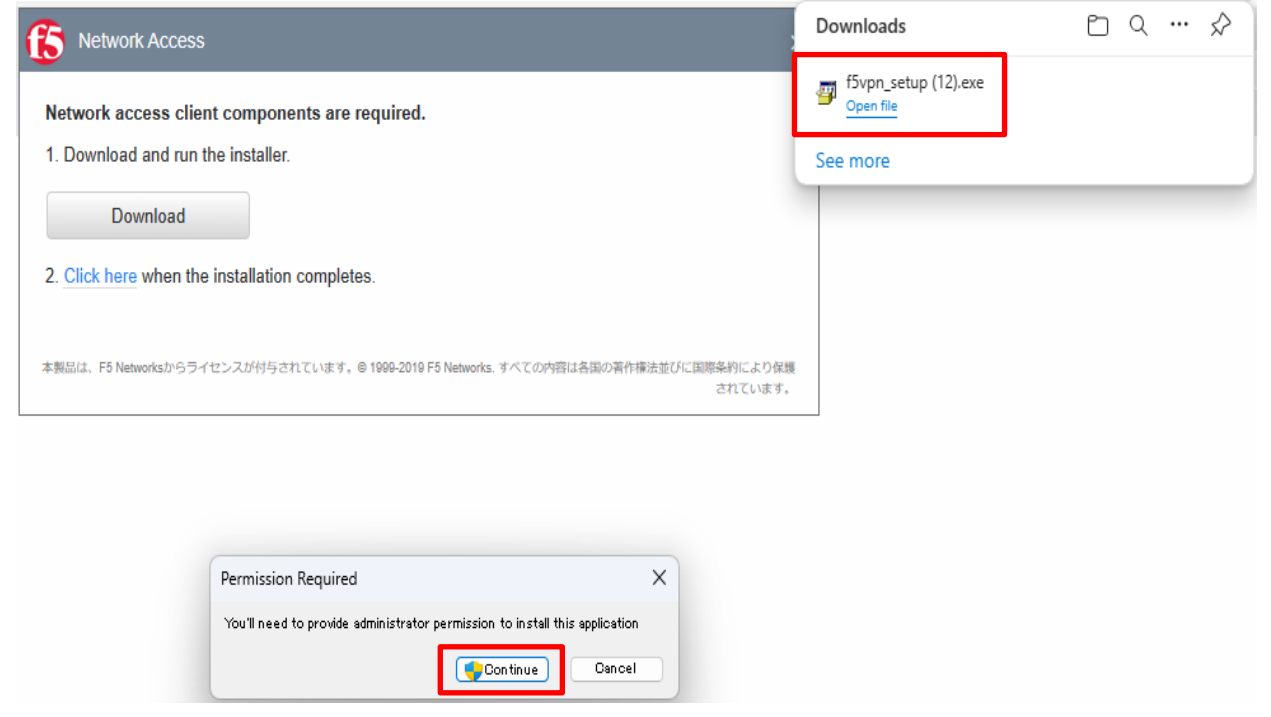

### (6) Click "Yes".

User Account Control

## Do you want to allow this app to make changes to your device?

 $\times$ 

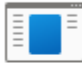

F5 Networks Package installer

Verified publisher: F5 Networks Inc File origin: Hard drive on this computer

#### Show more details

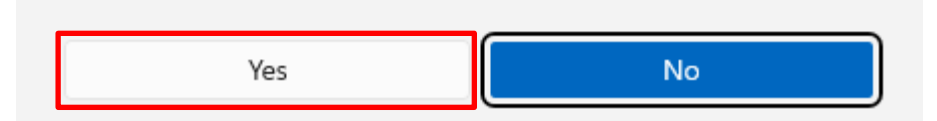

(7) After installation is complete, click "Click here".

| S Network Access                                                                       | ×   |
|----------------------------------------------------------------------------------------|-----|
| Network access client components are required.                                         |     |
| 1. Download and run the installer.                                                     |     |
| Download                                                                               |     |
| 2. Click here when the installation completes.                                         |     |
|                                                                                        |     |
| This product is licensed from F5 Networks. ☺ 1999-2019 F5 Networks. All rights reserve | ed. |

(8) Click "Start" to initiate the connection.

| S Network Access                                                              | ×                  |
|-------------------------------------------------------------------------------|--------------------|
| Browser needs permission to start VPN                                         |                    |
| Click Start to launch the connection.                                         |                    |
| 本製品は、F5 Networksからライセンスが付与されています。© 1999-2019 F5 Networks. すべての内容は各国の著作権法並びに国際 | 条約により保護<br>されています。 |

(9) Click on the red icon in the lower right corner.

| Search          Network Access ~         Image: sophia_vpn                               |          | Q  |  |
|------------------------------------------------------------------------------------------|----------|----|--|
| Network Access ~                                                                         |          |    |  |
| sophia_vpn                                                                               |          |    |  |
|                                                                                          |          |    |  |
|                                                                                          |          |    |  |
|                                                                                          |          |    |  |
|                                                                                          |          |    |  |
|                                                                                          |          |    |  |
|                                                                                          |          |    |  |
|                                                                                          |          |    |  |
| This product is licensed from F5 Networks. @ 1999-2019 F5 Networks. All rights reserved. |          |    |  |
| <ul> <li>20°C<br/>續和的5&lt;59</li> <li>Q 檢索</li> <li>L</li> </ul>                         | - •      | 00 |  |
| 0) Click "Yes".                                                                          |          |    |  |
| User Account Control                                                                     | $\times$ |    |  |
| De very went to allow this own to make                                                   |          |    |  |
| Do you want to allow this app to make                                                    |          |    |  |
| changes to your device?                                                                  |          |    |  |
|                                                                                          |          |    |  |
| F5 Networks Component Installer                                                          |          |    |  |
|                                                                                          |          |    |  |
| Verified publisher: F5 Networks Inc<br>File origin: Hard drive on this computer          |          |    |  |
| The origin. Hard drive of this computer                                                  |          |    |  |
| Show more details                                                                        |          |    |  |
|                                                                                          |          |    |  |
|                                                                                          | _        |    |  |
| Yes No                                                                                   |          |    |  |

### (11) Click "Yes".

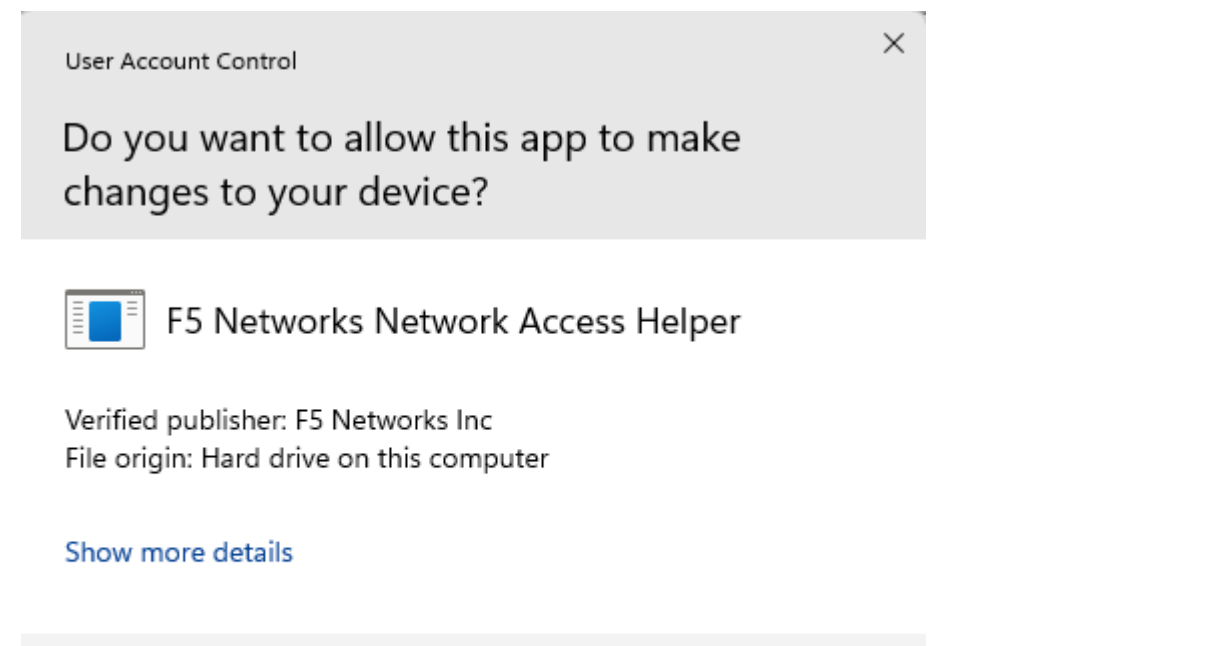

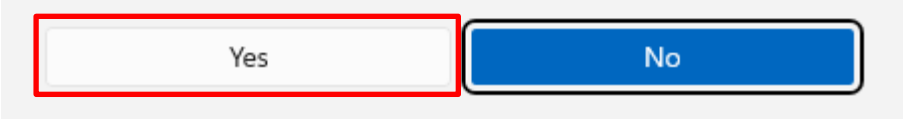

(12) The connection is complete when "VPN connection" appears in the lower right corner.

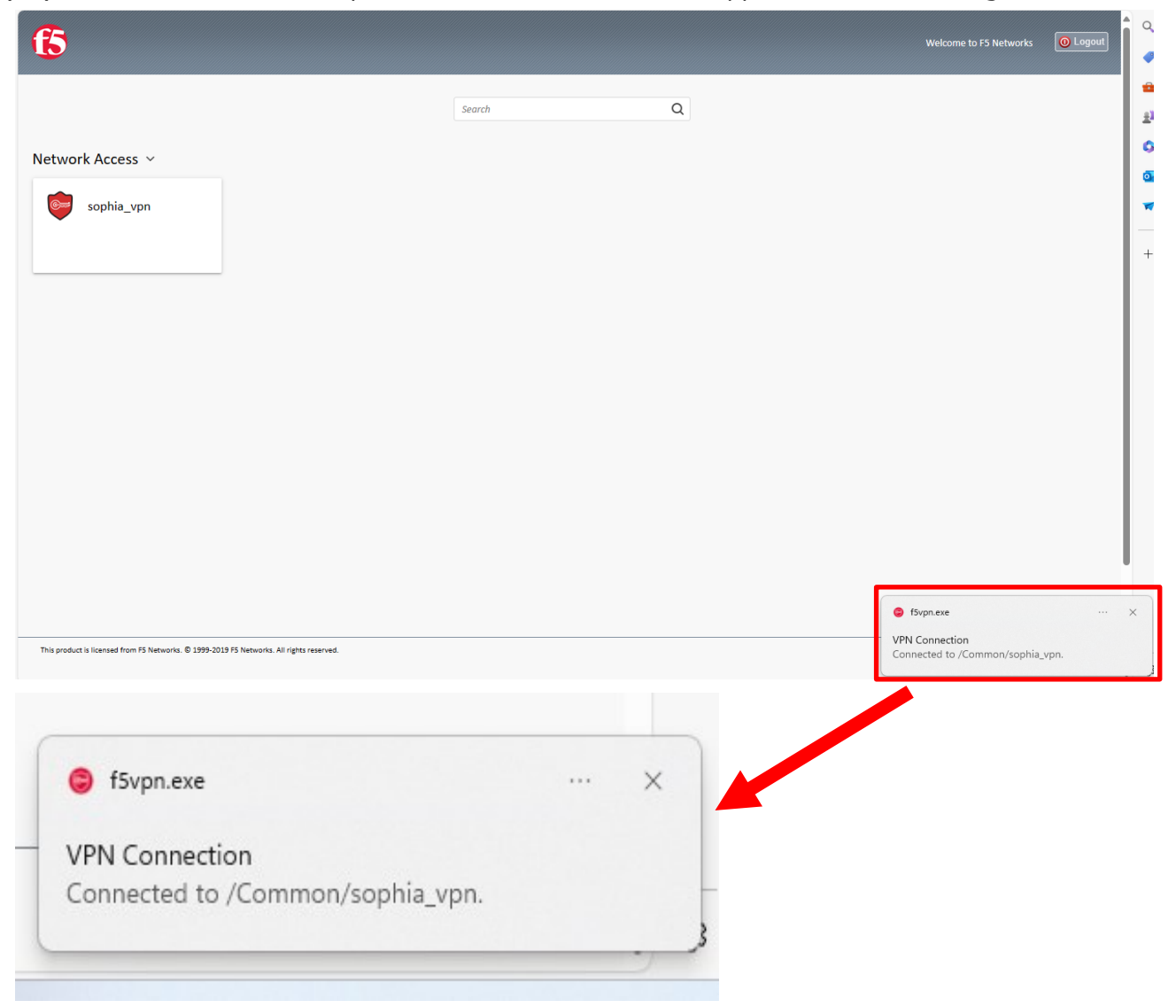

(13) Check the operation of services that require a VPN and verify that the connection is functioning properly.

**\***Some dialogs will not appear for the second and subsequent VPN connections.

## 3. Installation for Mac

### 3.1. Safari

### 3.1.1. Installation

%There are slight differences depending on the PC environment.

(1) Open "https://vpn.cc.sophia.ac.jp" and input the user name (faculty/student ID number) and password (as to ICT account) and click "log-on".

| <b>f</b> 5                                      |  |
|-------------------------------------------------|--|
| Sophia University<br>CAMPUS VPN<br>Secure Logon |  |
| Username<br>Password                            |  |
| Logon                                           |  |
|                                                 |  |

(2) A confirmation dialog will appear. Click "Yes" if you can agree with the statement.

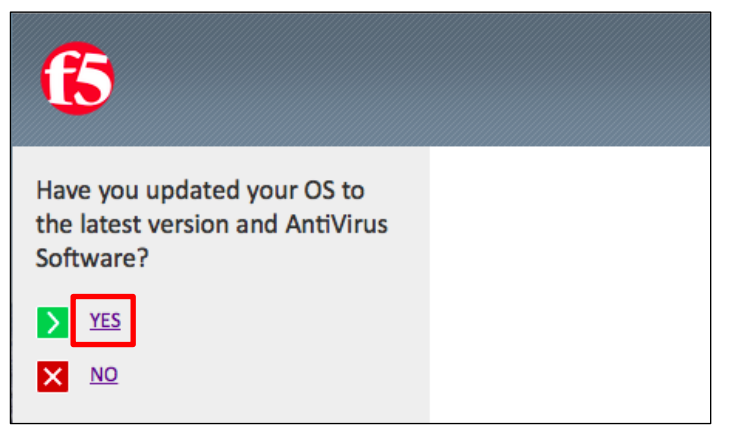

(3) Another confirmation dialog will appear and click the "Start" and "Allow" as follows.

| f5 Network Access                                                          |                                                                               | ×            |
|----------------------------------------------------------------------------|-------------------------------------------------------------------------------|--------------|
| Browser needs permission to start<br>Click Start to launch the connection. | VPN                                                                           |              |
| Start                                                                      |                                                                               |              |
|                                                                            | This product is licensed from F5 Networks. © 1999-2017 F5 Networks. All right | ts reserved. |
| Do you want to allo                                                        | ow this website to open "F5 VPN                                               | l"?          |
| Always Allow                                                               | Cance                                                                         | el Allow     |

| Connected                                           |          |             |           |             | Disconn |
|-----------------------------------------------------|----------|-------------|-----------|-------------|---------|
| Traffic Type                                        | Sent     | Compression | Received  | Compression |         |
| Network Access                                      | 15 16 10 |             |           |             |         |
| - Network Tunnel                                    | 45.46 KB | 0%          | 156.26 KB | 0%          |         |
| <ul> <li>Optimized</li> <li>Applications</li> </ul> | 0 B      | 0%          | 0 B       | 0%          |         |
| Total                                               | 45.46 KB | 0%          | 156.26 KB | 0%          |         |
| F Show details                                      |          |             |           |             |         |

When the above appears, the connection is complete.

% If the Permissions screen does not appear using the above method, select "More Options".

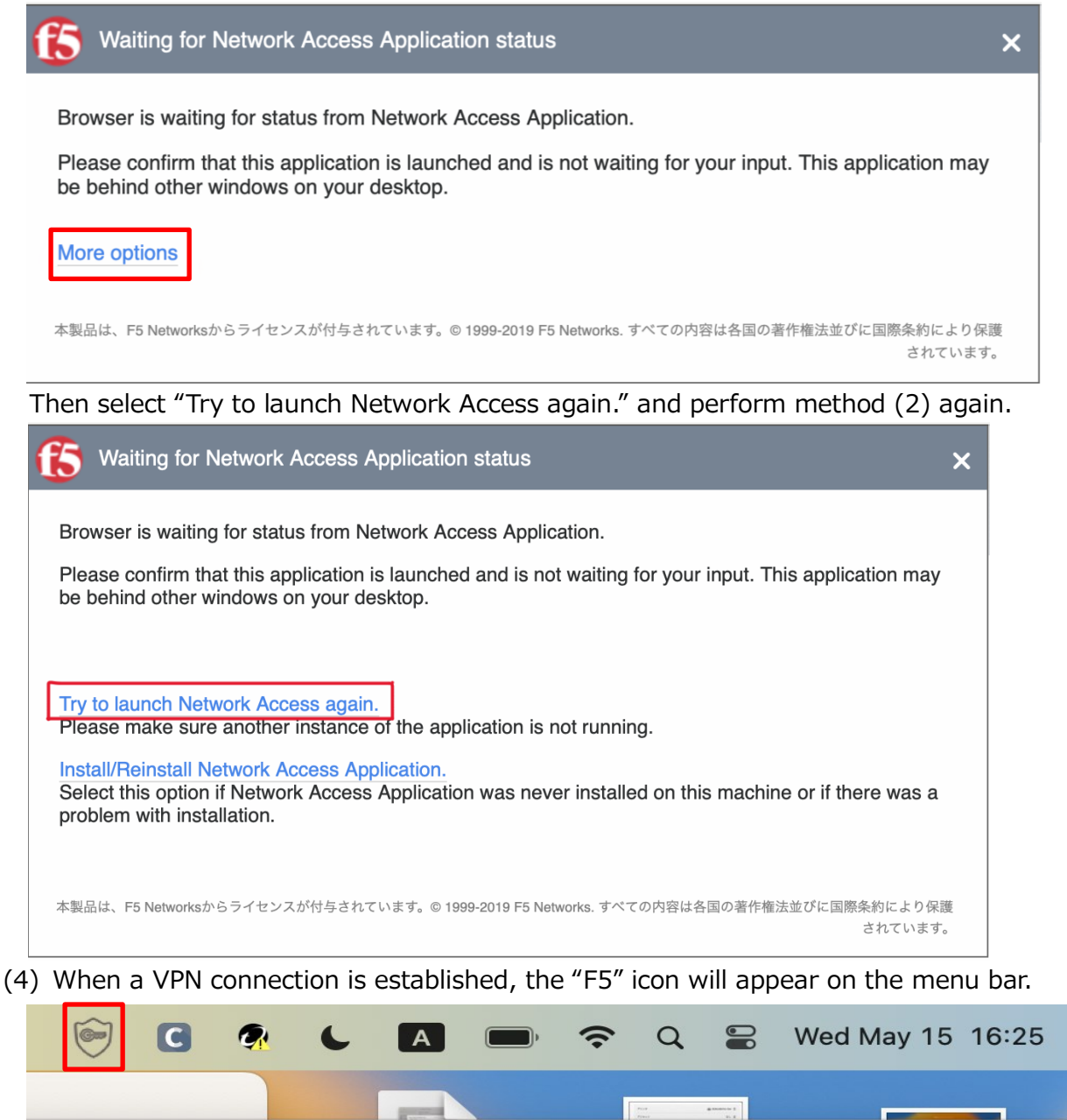

 $(\downarrow)$ 

۲٦

Ax C

## 4. Installation for Android

### 4.1. Installation

(1) Download the VPN client application from Google Play.

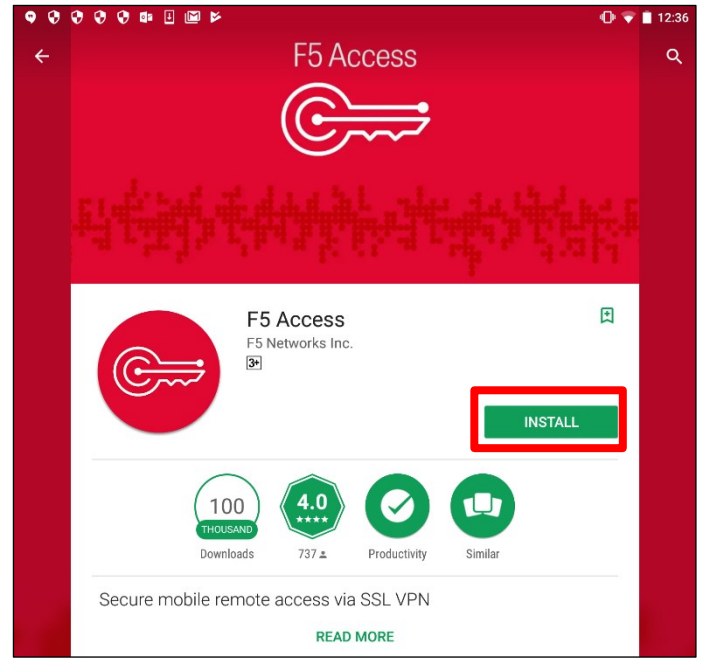

%The download page above is subject to change.

(2) Launch "F5 Access" and tap "CONFIGURE SERVER".

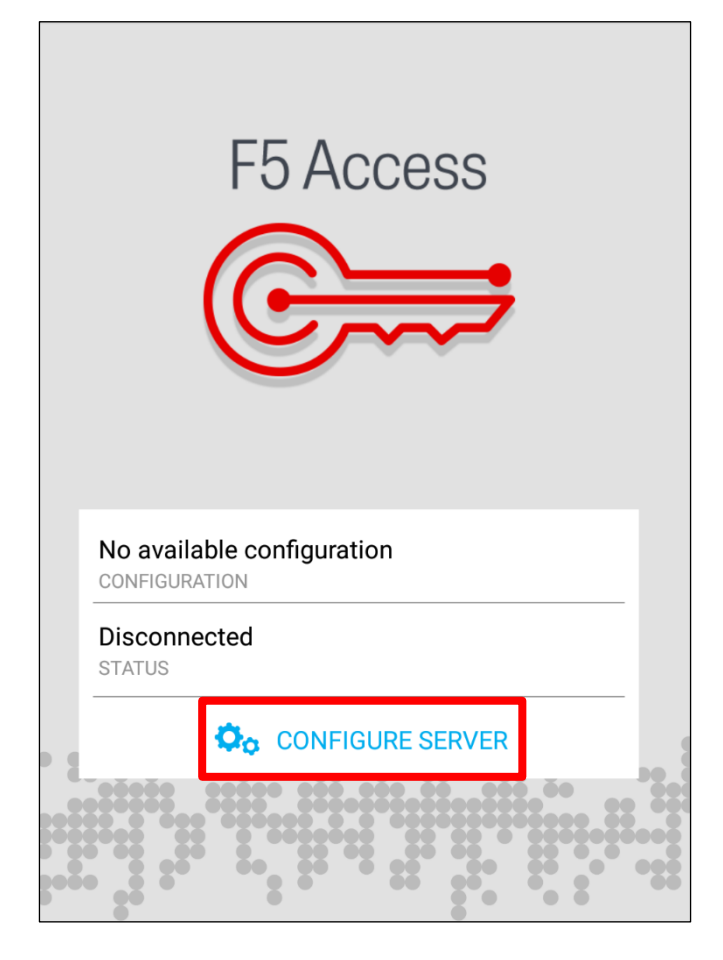

(3) Input configuration name (optional) and set "vpn.cc.sophia.ac.jp" as the server URL on the following screen. After that, click the "Next".

| ◄ ◄ 집 ▲ ■ ♥ ♥ ♥ ♥ ♥      | ı⊡ı 💎 🖬 12:38 |
|--------------------------|---------------|
| F5 Access                |               |
| F                        |               |
| F                        | 5 Access      |
|                          | 3             |
| ((                       |               |
|                          |               |
|                          |               |
|                          |               |
| Enter configuration name |               |
| Sophia VPN               |               |
| vpn.cc.sophia.ac.ip      |               |
| -pineereepindidejjp      |               |
|                          | 2             |
|                          | NEXT >        |

(4) Input Username (student ID or faculty ID) and tap " $\checkmark$ " on the top-right of the screen.

| 99999                                         | "l" 🔻 🔳 1 | 2:43 |
|-----------------------------------------------|-----------|------|
| Settings: Add Configuration                   |           | ~    |
|                                               |           | 2    |
| Name<br>Sophia VPN                            |           |      |
| Server<br>https://vpn.cc.sophia.ac.jp         |           |      |
| Web Logon<br>Use Web logon for authentication |           |      |
| Username 1                                    |           | -    |
| Password<br>Disabled by administrator         |           | -    |
| FIPS Mode<br>Enable FIPS mode                 |           |      |
| Client certificate                            |           |      |

(5) Log-in screen will appear and tap "CONNECT".

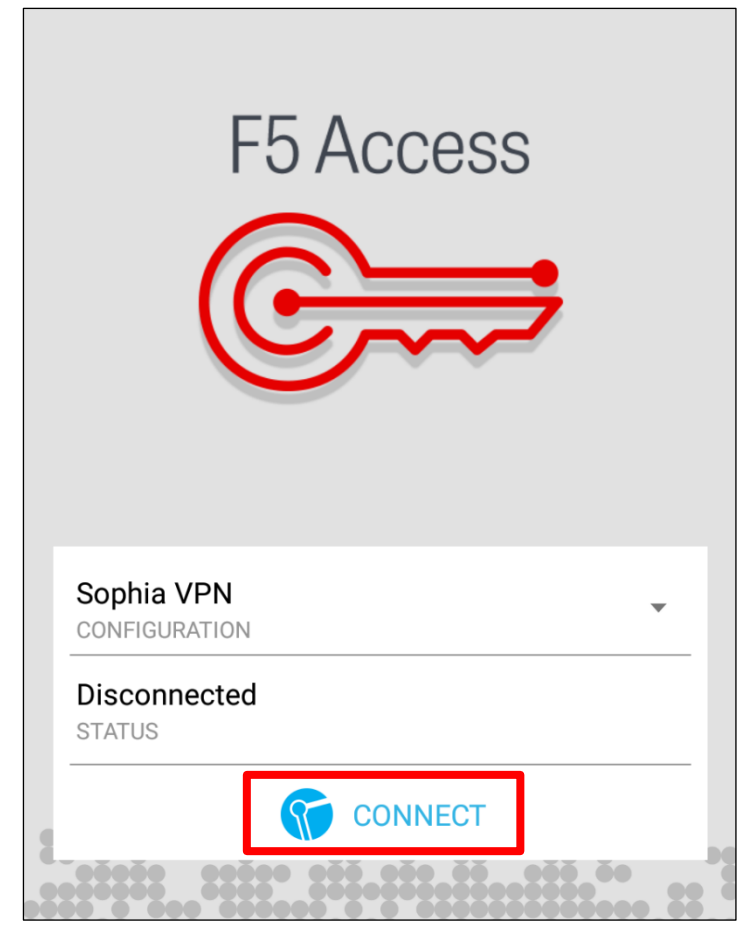

(6) When you input the password and tap "LOGIN", a confirmation dialog will appear. Tap the "OK" on the dialog.

| Password require     | d       |       |
|----------------------|---------|-------|
| Server: vpn.cc.sophi | a.ac.jp |       |
| Password             |         |       |
|                      | CANCEL  | LOGIN |

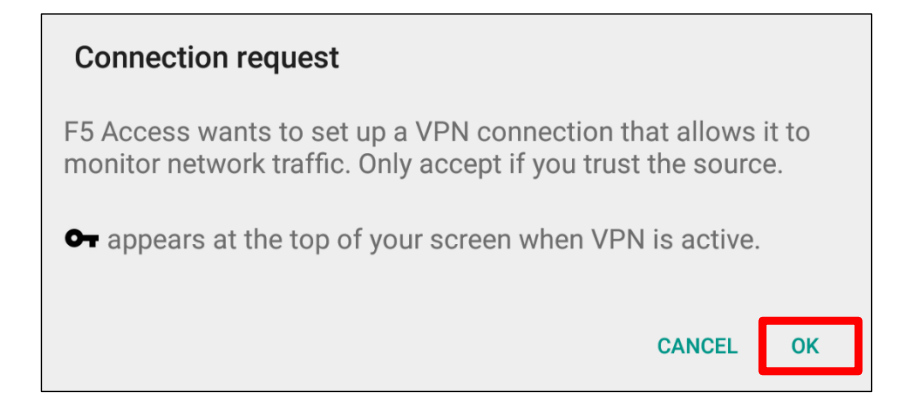

(7) When a VPN connection is established, the "F5" icon will appear on the status bar.

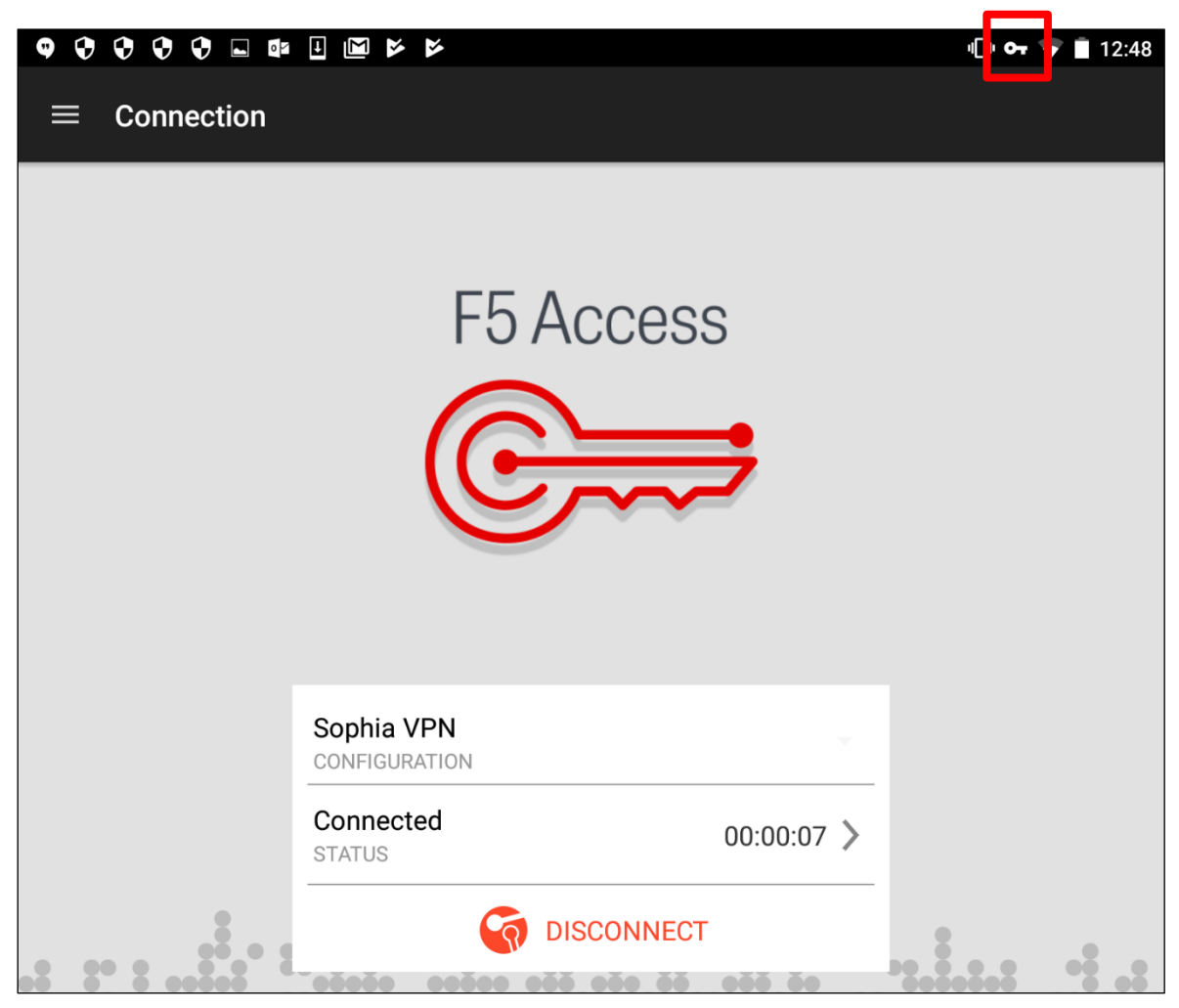

### 4.2. After Installation

Launch "F5 Access" and tap "CONNECT" and input your password.

## 5. Installation for iOS

### 5.1. Installation

(1) Download the client application (F5 Access) from the App Store.

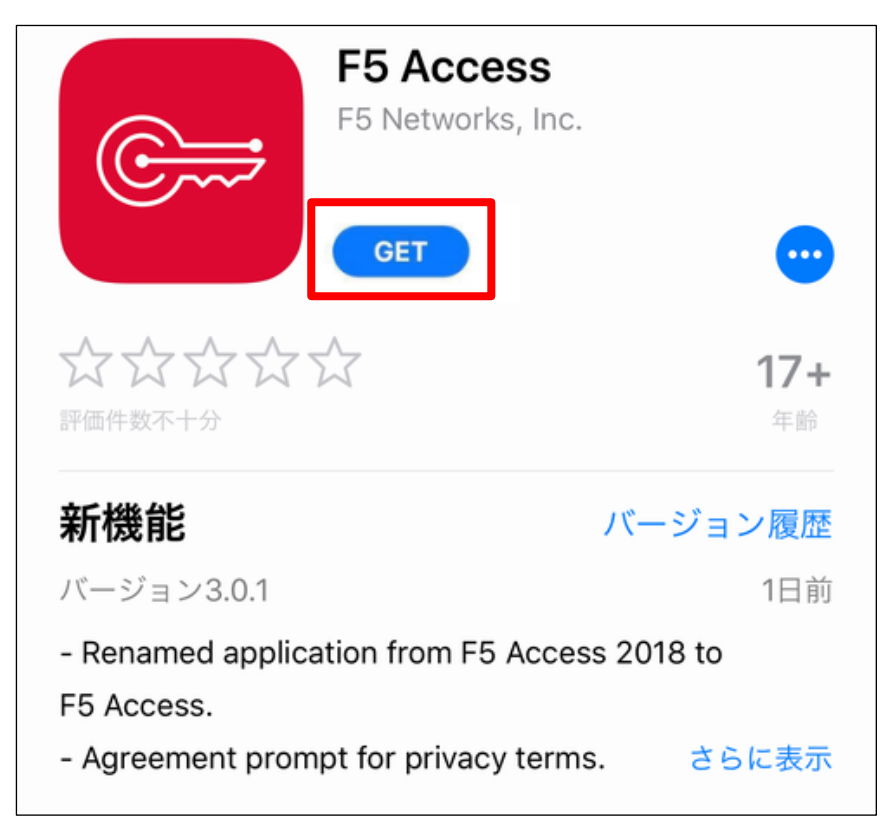

(2) Terms of agreement will appear when you launch F5 Access. Confirm the term and agree with it.

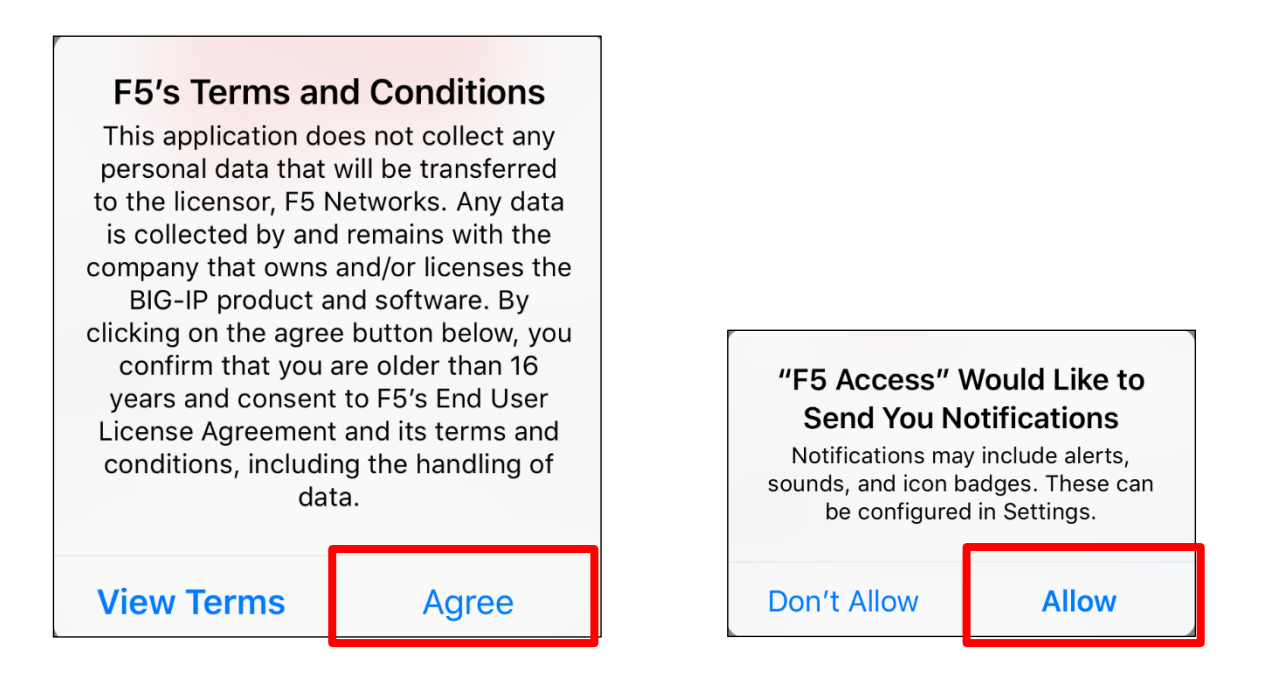

(3) Tap "Add New" on the connecting screen.

| F5 Acces      | SS           |
|---------------|--------------|
|               |              |
| Configuration | Add New >    |
| Status        | Disconnected |
|               |              |

(4) Fill in configurations as follows and tap "Save". You can set any name as "Description".

| Cancel       | Configure           | Save 4 |
|--------------|---------------------|--------|
| Description  | Sophia VPN (1)      |        |
| Server       | vpn.cc.sophia.ac.jp |        |
| Web Logon    |                     | 3      |
| Use Certific | ate                 |        |
| Connect Or   | ו Demand            |        |
|              |                     |        |

(5) A Confirmation dialog will appear and tap the "Allow".

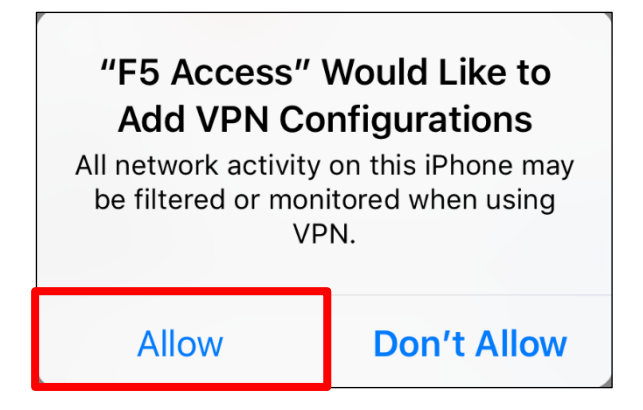

(6) Use Touch ID or Passcode and add VPN configurations to iOS.

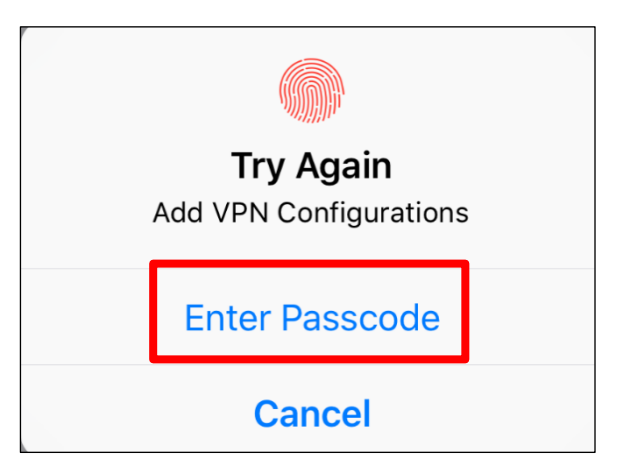

(7) Tap "Connection" and enable VPN.

| F5 Acc         | ess          |
|----------------|--------------|
| œ <del>,</del> | ⇒            |
| Enterprise VPN |              |
| Configuration  | Sophia VPN > |
| Connection     |              |
| Status         | Connecting 💥 |

(8) Input user name (faculty/student ID number) and password (as to ICT account) and click "Logon".

| Cancel                                          | https://vpn.cc.sophia.ac.jp/my.policy |
|-------------------------------------------------|---------------------------------------|
| <b>f</b> 5                                      |                                       |
|                                                 |                                       |
| Sophia University<br>CAMPUS VPN<br>Secure Logon |                                       |
| Username                                        |                                       |
| Password                                        |                                       |
| Logon                                           |                                       |

(9) A VPN will be established, and the VPN icon will appear on the top of the screen.

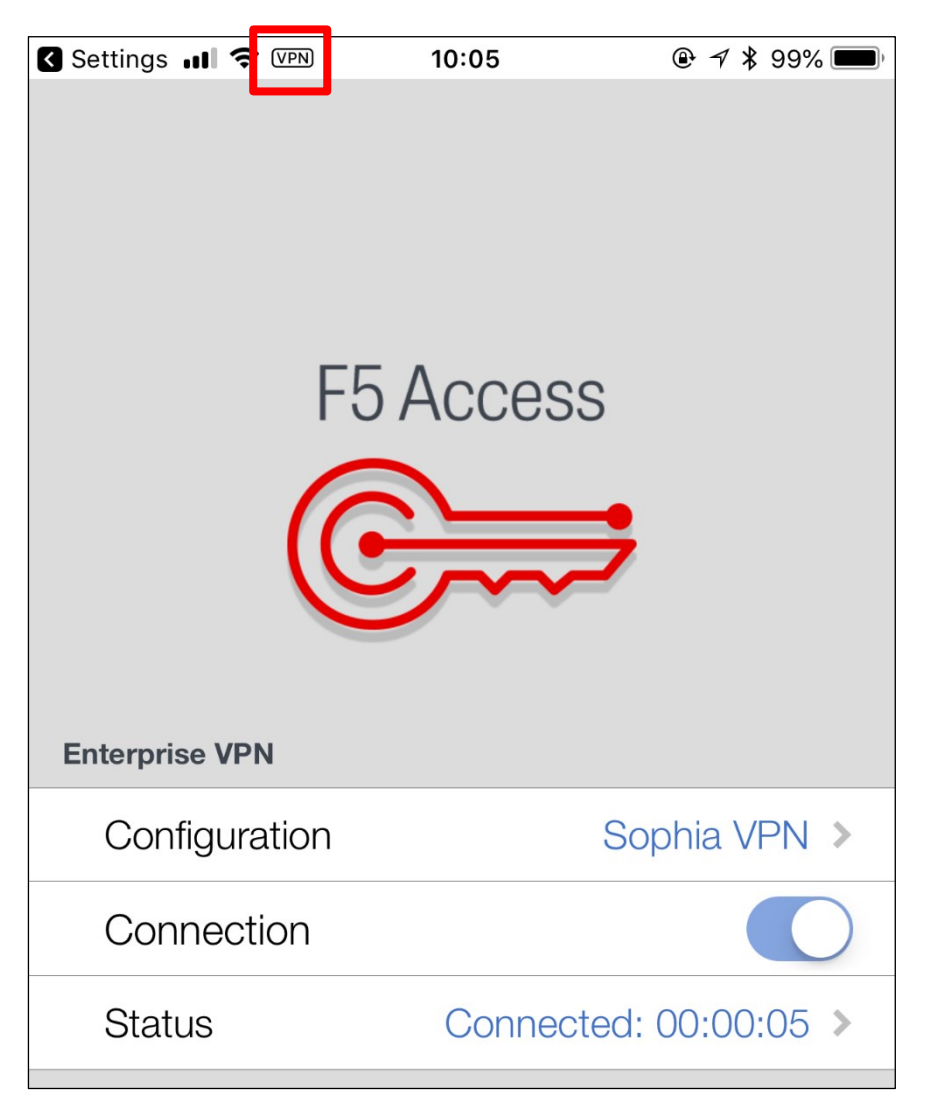

### 5.2. After Installation.

Launch the F5 Access App, tap "Connection" and input your password.

# 6. Install VPN to Browser Manually (Microsoft Edge, Firefox, Chrome)

If you cannot install VPN software automatically, install it manually.

### 6.1. Installation for Microsoft Edge

% There are slight differences depending on the PC environment.

(1) Open "<u>https://vpn.cc.sophia.ac.jp</u>" and input the user name (faculty/student ID number) and password (as to ICT account) and click "log-on".

| <b>f</b> 5                                      |  |
|-------------------------------------------------|--|
| Sophia University<br>CAMPUS VPN<br>Secure Logon |  |
| Username                                        |  |
| Logon                                           |  |

(2) A confirmation dialog will appear. Click "Yes" if you agree with the statement.

| <b>f5</b>                                                                    |  |
|------------------------------------------------------------------------------|--|
| Have you updated your OS to<br>the latest version and AntiVirus<br>Software? |  |
| YES                                                                          |  |
| × NO                                                                         |  |

### (3) Select "Download" when the following screen appears.

| Ketwork Access                                                     | ×                             |
|--------------------------------------------------------------------|-------------------------------|
| Network access client components are required.                     |                               |
| 1. Download and run the installer.                                 |                               |
| Download                                                           |                               |
| 2. Click here when the installation completes.                     |                               |
|                                                                    |                               |
| 本製品は、F5 Networksからライセンスが付与されています。© 1999-2019 F5 Networks. すべての内容は4 | 国の著作権法並びに国際条約により保護<br>されています。 |

(4) Select "Open File" under Setup in "Downloads" in the upper right corner.

After that, select "Continue" as "Permission Required" is displayed.

| 15 Network Access                                                                            | Downloads                                                                                                    |  |
|----------------------------------------------------------------------------------------------|----------------------------------------------------------------------------------------------------|--|
| Network access client components are required.                                               | f5vpn_setup (2).exe                                                                                                    |  |
| 1. Download and run the installer.                                                           | f5vpn_setup (1).exe                                                                                                    |  |
| 2. Click here when the installation completes.                                               | c) for the second second se |  |
| This product is licensed from F5 Networks. @ 1999-2019 F5 Networks. All rights reserved      | See more                                                                                                    |  |
|                                                                                              |                                                                                                    |  |
|                                                                                              |                                                                                                    |  |
| Permission Required X                                                                        |                                                                                                    |  |
| You'll need to provide administrator permission to install this application           Oancel |                                                                                                    |  |

(5) Click "Yes".

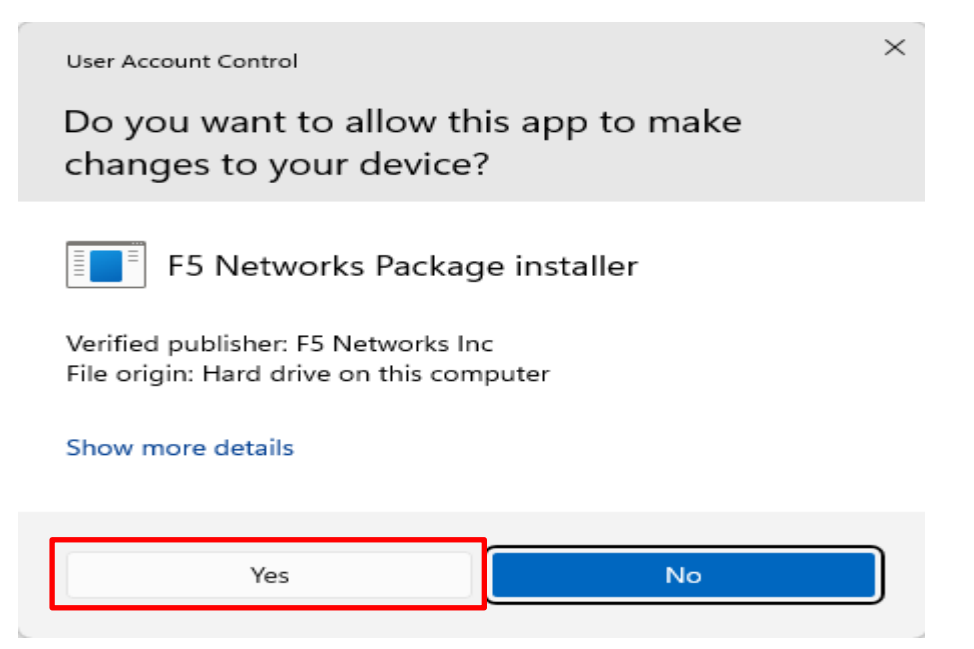

### (6) After installation is complete, click "Click here".

| Network Access                                                                                                    | ×                                                                                        |
|----------------------------------------------------------------------------------------------------|------------------------------------------------------------------------------------------|
| Network access client components a<br>1. Download and run the installer.<br>Download<br>2 Click here when the installation comp | pletes.                                                                                  |
|                                                                                                    | This product is licensed from F5 Networks. © 1999-2019 F5 Networks. All rights reserved. |
| (7) Please click on "Open".                                                                                                    |                                                                                          |

| This site is trying to open F5 Networks VPN.                |                   |         |
|-------------------------------------------------------------|-------------------|---------|
| https://vpn.cc.sophia.ac.jp wants to open this application  |                   |         |
| Always allow vpn.cc.sophia.ac.jp to open links of this type | pe in the associa | ted app |
|                                                             | Open              | Cancel  |

### (8) Click on the yellow and blue shield-like icon in the lower right corner.

| <b>f</b> 5                                                                               |          |    |  |   |   |   |   |   | Welc | ome to F5 | i Networks | O Logout |
|------------------------------------------------------------------------------------------|----------|----|--|---|---|---|---|---|------|-----------|------------|----------|
|                                                                                          | Sear     | ch |  | Q | ٤ |   |   |   |      |           |            |          |
| Network Access ~                                                                         |          |    |  |   |   |   |   |   |      |           |            |          |
| sophia_vpn                                                                               |          |    |  |   |   |   |   |   |      |           |            |          |
|                                                                                          |          |    |  |   |   |   |   |   |      |           |            |          |
|                                                                                          |          |    |  |   |   |   |   |   |      |           |            |          |
|                                                                                          |          |    |  |   |   |   |   |   |      |           |            |          |
|                                                                                          |          |    |  |   |   |   |   | • |      |           |            |          |
|                                                                                          |          |    |  |   |   |   |   |   |      |           |            |          |
| This product is licensed from FS Networks. © 1999-2019 FS Networks. All rights reserved. |          |    |  |   |   |   |   |   |      |           |            |          |
| 20℃<br>(長り)                                                                              | Q Search | 2  |  | 0 | 0 | 2 | ٢ | • | ^ /  | 4 Q       | 🗟 ଏ× 🔳     | 2:21 PM  |

### (9) Click "Yes".

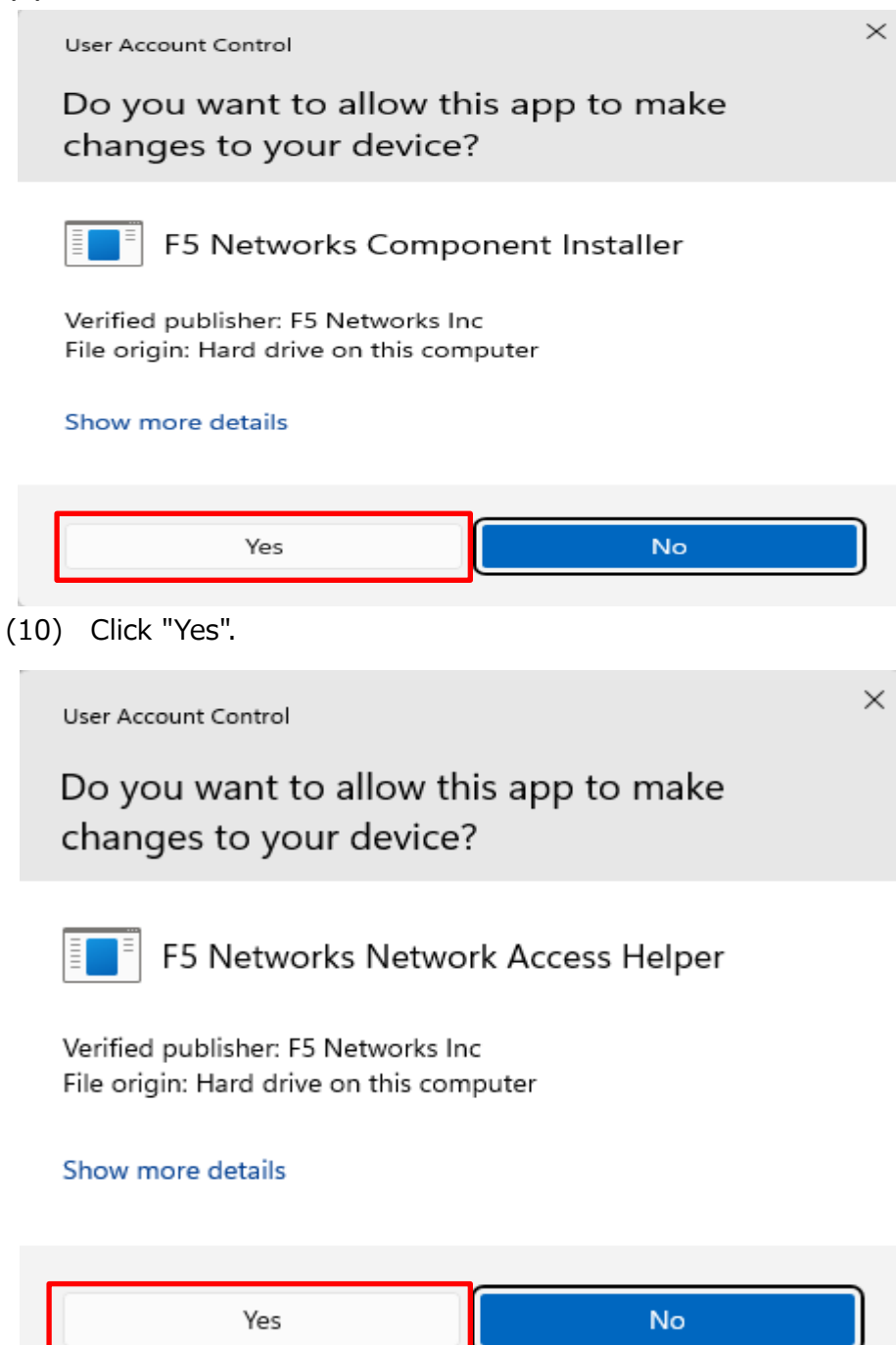

(11) The connection is complete when "VPN connection" appears in the lower right corner.

|                                                                               |        |   | Welcome t             | o F5 Networks 🛛 🔘 Logou |
|-------------------------------------------------------------------------------|--------|---|-----------------------|-------------------------|
| 2                                                                             | Search | Q |                       |                         |
| rk Access 🗸                                                                   |        |   |                       |                         |
| sophia_vpn                                                                    |        |   |                       |                         |
|                                                                               |        |   |                       |                         |
|                                                                               |        |   |                       |                         |
|                                                                               |        |   |                       |                         |
|                                                                               |        |   |                       |                         |
|                                                                               |        |   |                       |                         |
|                                                                               |        |   |                       |                         |
|                                                                               |        |   |                       |                         |
|                                                                               |        |   | ● f5vpn.exe<br>VPN 接続 |                         |
| i is licensed from FS Networks. © 1999-2019 FS Networks. All rights reserved. |        |   | /Common/sophia        | ı_vpn に接続されています。        |
|                                                                               |        |   |                       |                         |
|                                                                               |        |   |                       |                         |
| 🤤 f5vpn.exe                                                                   |        | × |                       |                         |
| VDN Commenting                                                                |        |   |                       |                         |
| VPIN Connection                                                               | 10.0   |   |                       |                         |
| connected to /common/sophia_v                                                 | vpn.   |   |                       |                         |

(12) Check the operation of services that require a VPN and verify that the connection is functioning properly.

**Some dialogs will not appear for the second or subsequent VPN connections.** 

### 6.2. Installation for Firefox

% There are slight differences depending on the PC environment.

(1) Open "<u>https://vpn.cc.sophia.ac.jp</u>" and input the user name (faculty/student ID number) and password (as to ICT account) and click "Logon".

| <b>f</b> 5                                      |  |  |
|-------------------------------------------------|--|--|
| Sophia University<br>CAMPUS VPN<br>Secure Logon |  |  |
| Username<br>Password                            |  |  |
| Logon                                           |  |  |

(2) A confirmation dialog will appear. Click "Yes" if you agree with the statement.

| <b>(5</b> )                                                                  |  |
|------------------------------------------------------------------------------|--|
| Have you updated your OS to<br>the latest version and AntiVirus<br>Software? |  |
| <u>YES</u>                                                                   |  |
| × <u>NO</u>                                                                  |  |

(3) The following screen will appear. Click "Start" to initiate the connection.

| 1 Network Access                      | >                                                                                        | < |
|---------------------------------------|------------------------------------------------------------------------------------------|---|
| Browser needs permission to star      | t VPN                                                                                    |   |
| Click Start to launch the connection. |                                                                                          |   |
| Start                                 |                                                                                          |   |
|                                       | This product is licensed from F5 Networks. © 1999-2019 F5 Networks. All rights reserved. |   |

(4) Select "Download" when the following screen appears.

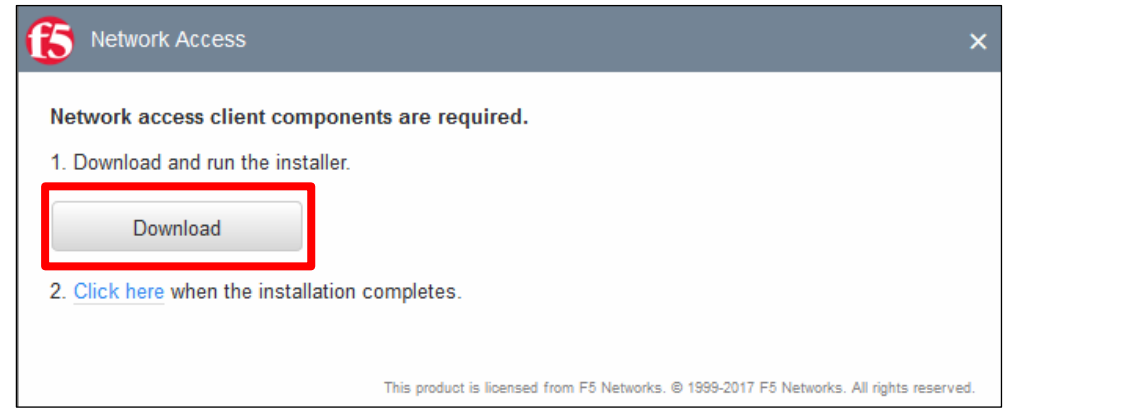

(5) Select "Open File" under Setup in "Downloads" in the upper right corner.

| 15 Network Access                                                                    | f5vpn_setup(2).exe<br>Completed — 3.9 MB |
|--------------------------------------------------------------------------------------|------------------------------------------|
| Network access client components are required.<br>1. Download and run the installer. | f5vpn_setup(1).exe<br>Completed — 3.9 MB |
| Download                                                                             | Show all downloads                       |
| 2. <u>Click here</u> when the installation completes.                                |                                          |
| This product is licensed from F5 Networks. © 1999-2019 F5 Network                    | s. All rights reserved.                  |

(6) Select "Continue" as "Permission Required" is displayed.

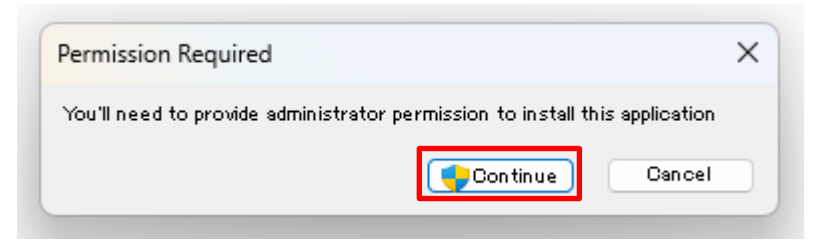

(7) After installation is complete, click "Click here".

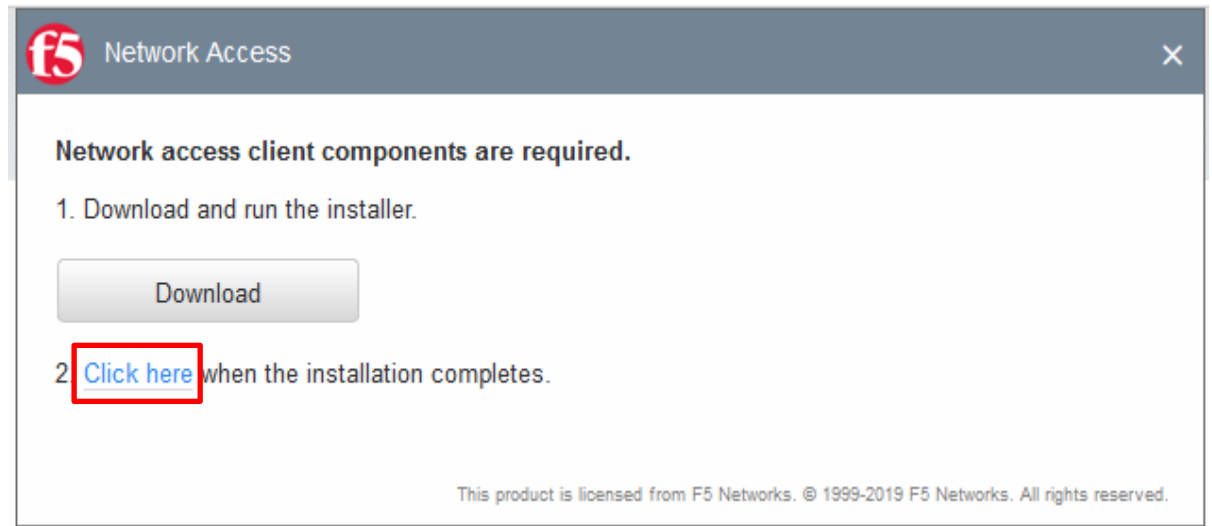

(8) The following screen will appear. Click "Start" to initiate the connection.

| Network Access                       |                                                                                         | ×  |
|--------------------------------------|-----------------------------------------------------------------------------------------|----|
| Browser needs permission to sta      | rt VPN                                                                                  |    |
| Click Start to launch the connection | 1.                                                                                      |    |
| Start                                |                                                                                         |    |
|                                      | This product is licensed from F5 Networks. © 1999-2019 F5 Networks. All rights reserved | ł. |

#### (9) Click on "Open Link".

| Choose a different application. Always allow https://vpn.cc.sophia.ac.jp to open f5-vpn links | Allow this site to open the f5-vpn link with F5 Networks VPN? |                                 |                  |  |
|-----------------------------------------------------------------------------------------------|---------------------------------------------------------------|---------------------------------|------------------|--|
| Always allow https://vpn.cc.sophia.ac.jp to open f5-vpn links                                 | Choose a different application.                               |                                 |                  |  |
|                                                                                               | Always allow https://vpn.cc.sophia.a                          | <b>c.jp</b> to open <b>f5-v</b> | <b>pn l</b> inks |  |
| Open Link Cancel                                                                              |                                                               | Open Link                       | Cancel           |  |

(10) Click on the yellow and blue shield-like icon in the lower right corner.

| <b>f</b> 5                                                                               |        |   |              | Welcome to F5 Networks | O Logout |
|------------------------------------------------------------------------------------------|--------|---|--------------|------------------------|----------|
|                                                                                          | Search | Q |              |                        |          |
| Network Access ∨                                                                         |        |   |              |                        |          |
| sophia_vpn                                                                               |        |   |              |                        |          |
|                                                                                          |        |   |              |                        |          |
|                                                                                          |        |   |              |                        |          |
|                                                                                          |        |   |              |                        |          |
|                                                                                          |        |   |              |                        |          |
| This product is licensed from F5 Networks. © 1999-2019 F5 Networks. All rights reserved. |        |   | $\checkmark$ |                        |          |
| C 20°C Q Search                                                                          | ۱ 실    |   | <b>6</b>     | ^ A () ≈ d× ∎          | 2:21 PM  |

### (11) Click "Yes."

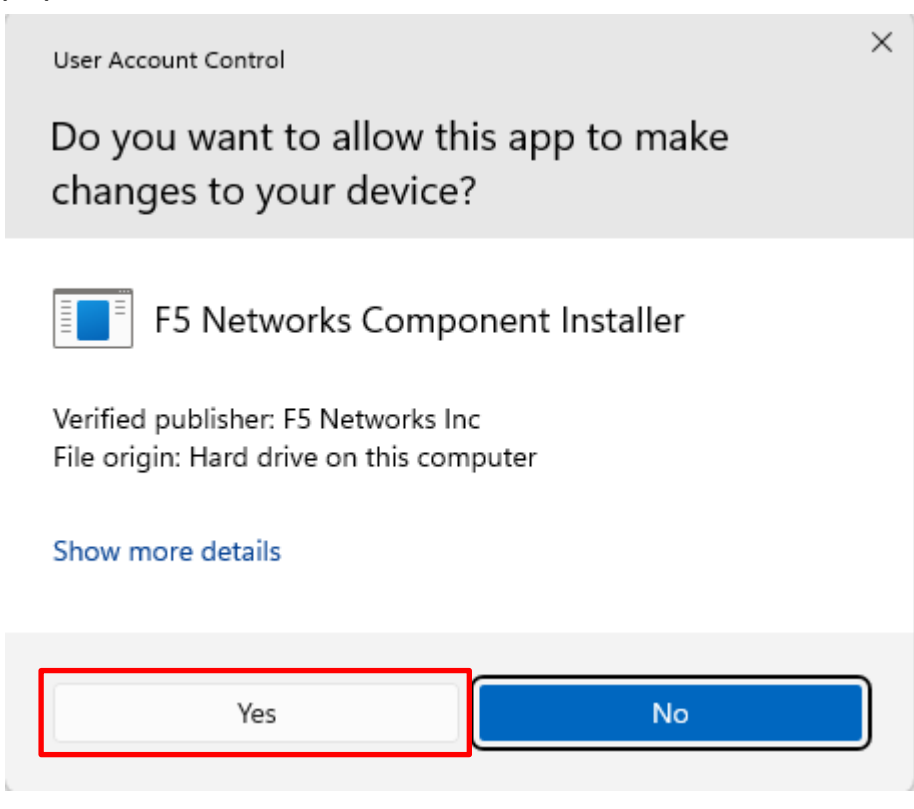

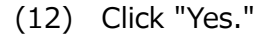

<sup>User Account Control</sup> Do you want to allow this app to make changes to your device?

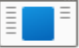

F5 Networks Network Access Helper

 $\times$ 

Verified publisher: F5 Networks Inc File origin: Hard drive on this computer

Show more details

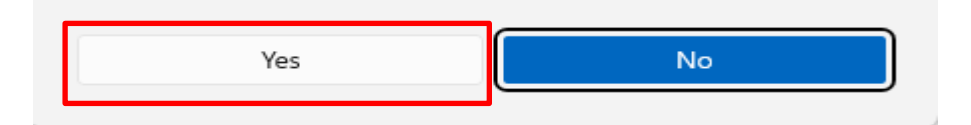

(13) The connection is complete when "VPN connection" appears in the lower right corner.

|       |   | Welcome to F5 Networks       | O Logout |
|-------|---|------------------------------|----------|
| Q     |   |                              |          |
|       |   |                              |          |
|       |   |                              |          |
|       |   |                              |          |
|       |   |                              |          |
|       |   |                              |          |
|       |   |                              |          |
|       |   |                              |          |
|       |   |                              |          |
|       |   |                              |          |
|       |   |                              |          |
|       |   |                              |          |
|       |   |                              |          |
|       |   |                              |          |
|       |   | VPN Connection               |          |
|       |   | VENCONNECTION                |          |
|       |   | Connected to /Common/sophia_ | vpn.     |
|       |   | Connected to /Common/sophia_ | vpn.     |
|       |   | Connected to /Common/sophia  | vpn.     |
| <br>× |   | Connected to /Common/sophia  | vpn.     |
| <br>× |   | Connected to /Common/sophia  | vpn.     |
| <br>× |   | Connected to /Common/sophia  | vpn.     |
| <br>× |   | Connected to /Common/sophia  | vpn.     |
|       | ٩ | Q                            | Q        |

(14) Check the operation of services that require a VPN and verify that the connection is functioning properly.

**Some dialogs will not appear for the second or subsequent VPN connections.** 

### 6.3. Installation for Google Chrome

%There are slight differences depending on the PC environment.

(1) Open "<u>https://vpn.cc.sophia.ac.jp</u>" and input the user name (faculty/student ID number) and password (as to ICT account) and click "Logon".

| <b>f</b> 5                      |  |
|---------------------------------|--|
| Secure Logon<br>for F5 Networks |  |
| Username<br>Password            |  |
| Logon                           |  |

(2) A confirmation dialog will appear. Click "Yes" if you agree with the statement.

| <b>(5</b> )                                                                  |  |
|------------------------------------------------------------------------------|--|
| Have you updated your OS to<br>the latest version and AntiVirus<br>Software? |  |
| <u>YES</u>                                                                   |  |
| × <u>NO</u>                                                                  |  |

(3) The following screen will appear. Click "Start" to initiate the connection.

| Network Access                       |                                                                                        | ×   |
|--------------------------------------|----------------------------------------------------------------------------------------|-----|
| Browser needs permission to sta      | rt VPN                                                                                 |     |
| Click Start to launch the connection | l.                                                                                     |     |
| Start                                |                                                                                        |     |
|                                      | This product is licensed from F5 Networks. © 1999-2019 F5 Networks. All rights reserve | ed. |

\* Even if the following screen is displayed, proceed to step (4).

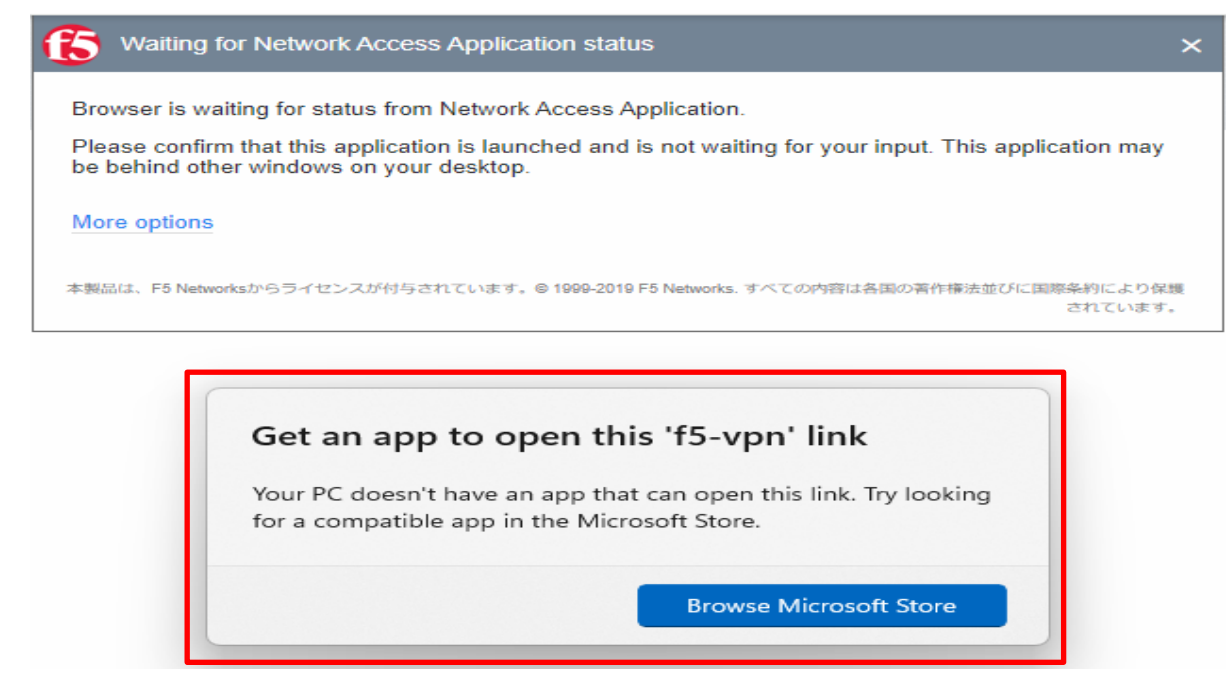

### (4) Click on "More options".

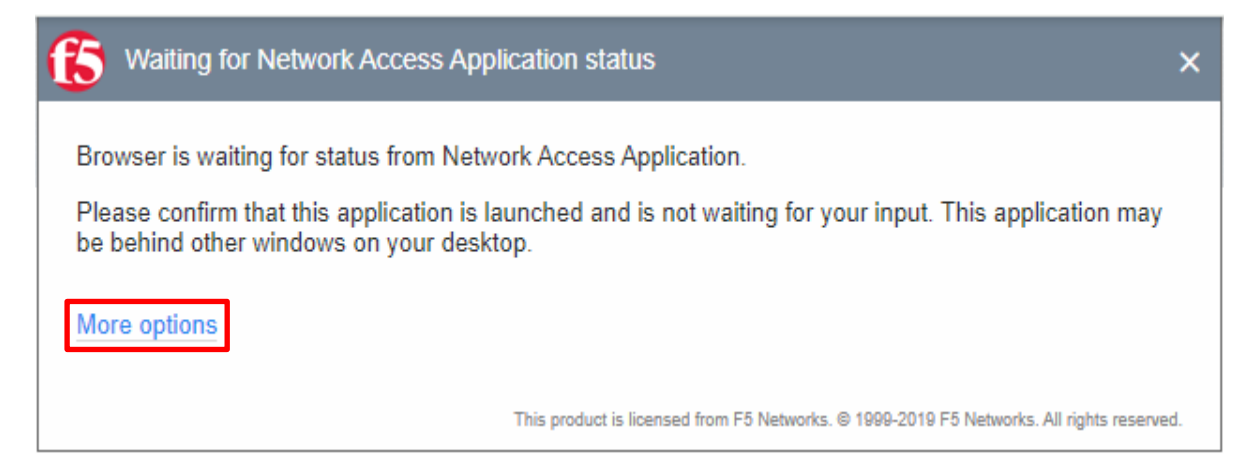

### (5) Click on "Install/Reinstall Network Access Application."

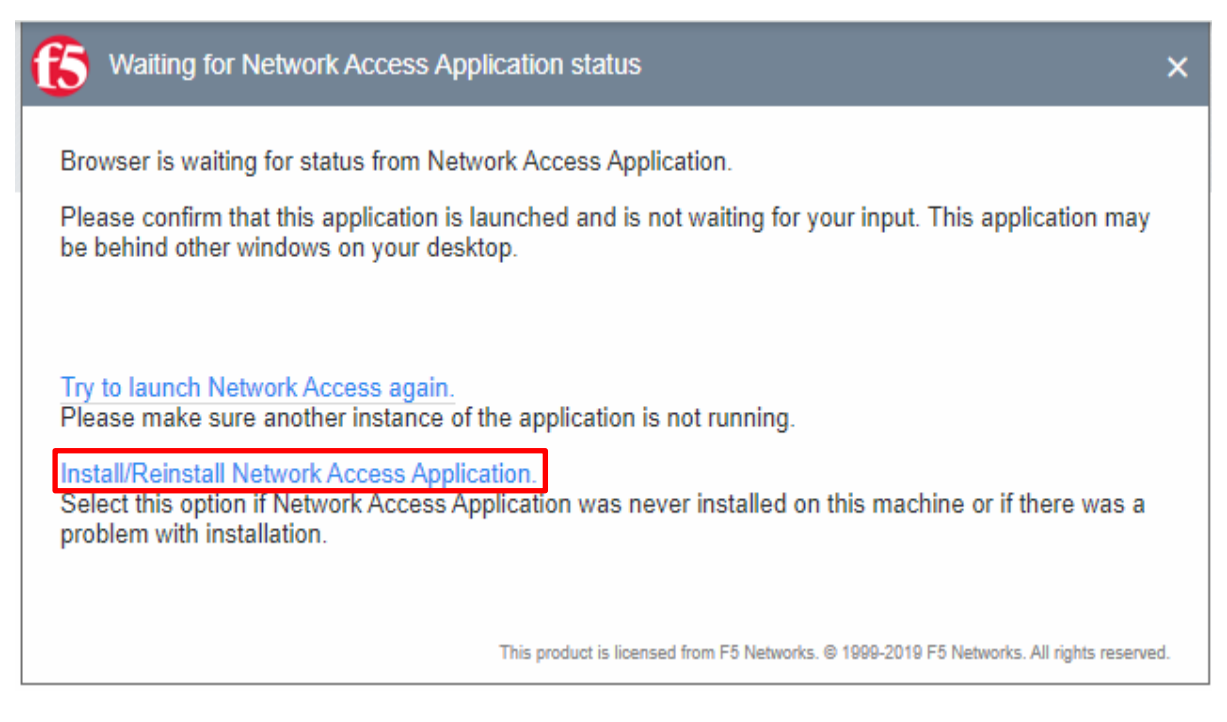

(6) Select "Download" when the following screen appears.

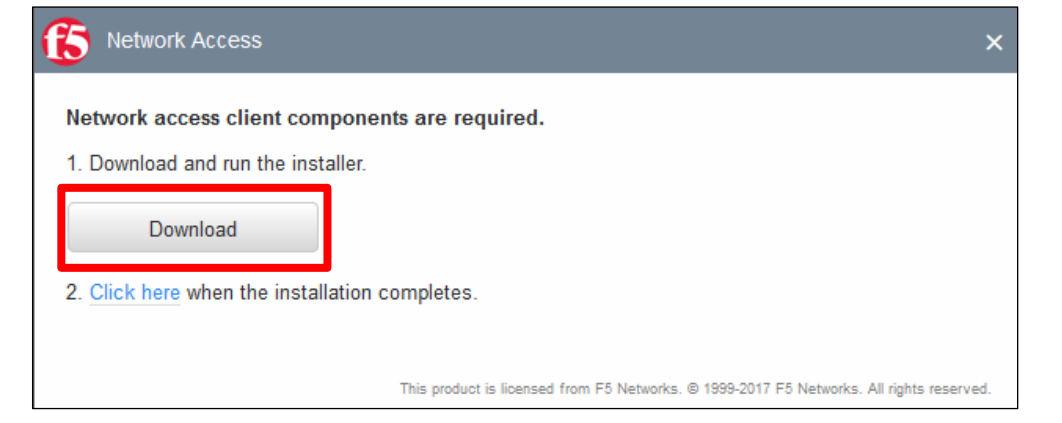

(7) Select "Open File" under Setup in "Downloads" in the upper right corner.

|                                                                                                 | <b>f5vpn_setup (4).exe</b><br>3.9 MB • Done |
|-------------------------------------------------------------------------------------------------|---------------------------------------------|
| Network Access ×                                                                                | Welcome to F5 Networks                      |
| Network access client components are required.                                                  |                                             |
| 1. Download and run the installer.                                                              |                                             |
| Download                                                                                        |                                             |
| 2. Click here when the installation completes.                                                  |                                             |
| 本製品は、F5 Networksからライセンスが付与されています。© 1999-2019 F5 Networks. すべての内容は各国の著作権法並びに国際条約により保護<br>されています。 |                                             |

(8) Select "Continue" as "Permission Required" is displayed.

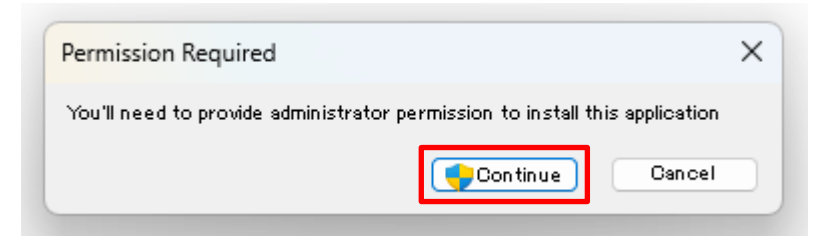

### (9) Click "Yes".

User Account Control

## Do you want to allow this app to make changes to your device?

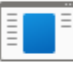

F5 Networks Package installer

Verified publisher: F5 Networks Inc File origin: Hard drive on this computer

### Show more details

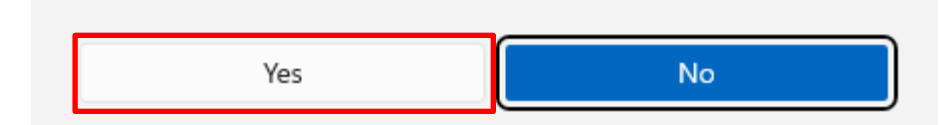

(10) After installation is complete, click "Click here".

| S Network Access ×                                                                       |  |
|------------------------------------------------------------------------------------------|--|
| Network access client components are required.                                           |  |
| 1. Download and run the installer.                                                       |  |
| Download                                                                                 |  |
| 2 Click here when the installation completes.                                            |  |
|                                                                                          |  |
| This product is licensed from F5 Networks. ☺ 1999-2019 F5 Networks. All rights reserved. |  |

 $\times$ 

### (11) Click "Start" to initiate the connection.

| S Network Access                      | ×                                                                                   |
|---------------------------------------|-------------------------------------------------------------------------------------|
| Browser needs permission to start VF  | N                                                                                   |
| Click Start to launch the connection. |                                                                                     |
| Start                                 |                                                                                     |
| This                                  | product is licensed from F5 Networks. © 1999-2019 F5 Networks. All rights reserved. |

(12) Click on the yellow and blue shield-like icon in the lower right corner.

| <b>f</b> 5                                                                               |           |       |              | Welcome to F5 Networks | O Logout             |
|------------------------------------------------------------------------------------------|-----------|-------|--------------|------------------------|----------------------|
|                                                                                          | Search    | Q     |              |                        |                      |
| Network Access ×                                                                         |           |       |              |                        |                      |
| sophia_vpn                                                                               |           |       |              |                        |                      |
|                                                                                          |           |       |              |                        |                      |
|                                                                                          |           |       |              |                        |                      |
|                                                                                          |           |       |              |                        |                      |
|                                                                                          |           |       |              |                        |                      |
|                                                                                          |           |       | 1            |                        |                      |
| This product is licensed from F5 Networks. © 1999-2019 F5 Networks. All rights reserved. |           |       | $\checkmark$ |                        |                      |
| ් දුණු 🛃 Q Search                                                                        | <u>21</u> | 📒 🖻 🍳 | 🗧 单 🧕 🗧      | ^ A Q ≋⊄×∎             | 2:21 PM<br>5/20/2024 |

(13) Click "Yes".

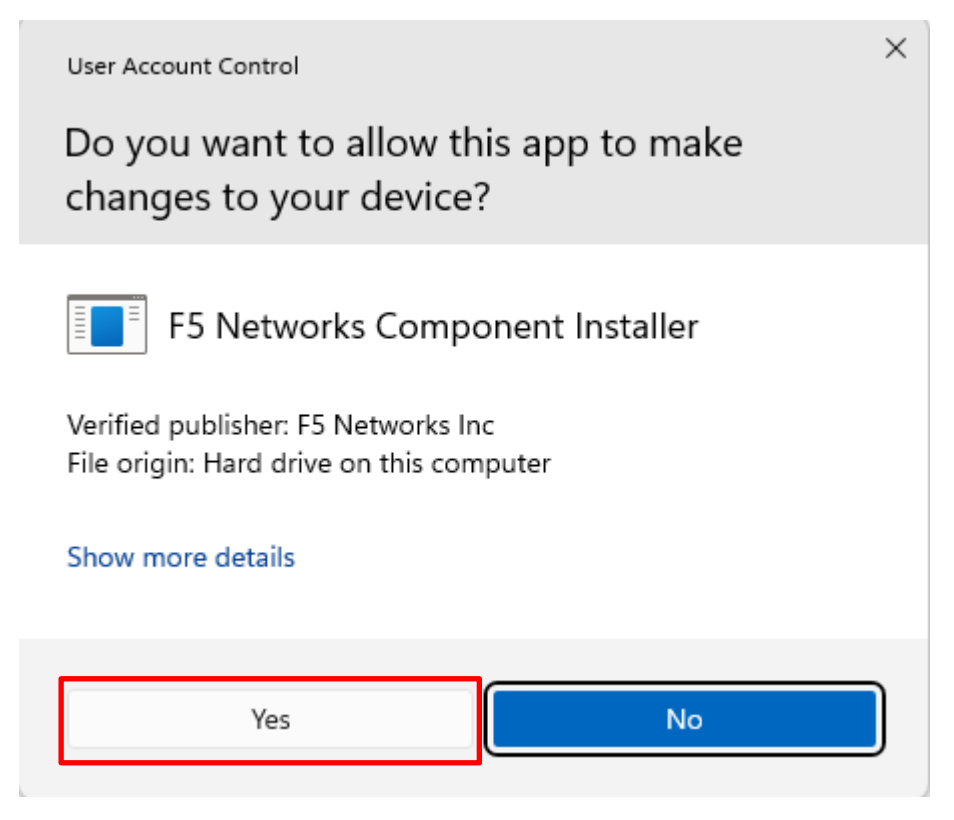

### (14) Click "Yes".

 User Account Control
 ×

 Do you want to allow this app to make changes to your device?
 •

 •
 •

 •
 •

 •
 •

 •
 •

 •
 •

 •
 •

 •
 •

 •
 •

 •
 •

 •
 •

 •
 •

 •
 •

 •
 •

 •
 •

 •
 •

 •
 •

 •
 •

 •
 •

 •
 •

 •
 •

 •
 •

 •
 •

 •
 •

 •
 •

 •
 •

 •
 •

 •
 •

 •
 •

 •
 •

 •
 •

 •
 •

 •
 •

 •
 •

 •
 •

 •
 •

Show more details

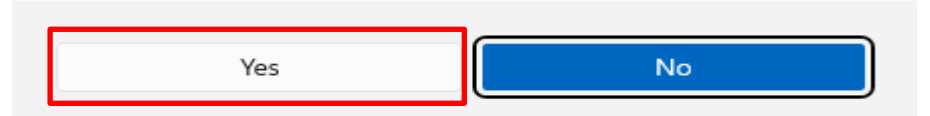

(15) The connection is complete when "VPN connection" appears in the lower right corner.

| ٤                                                                                | earch | Q |                                                           |                         |
|----------------------------------------------------------------------------------|-------|---|-----------------------------------------------------------|-------------------------|
| vork Access ~                                                                    |       |   |                                                           |                         |
| sophia_vpn                                                                       |       |   |                                                           |                         |
|                                                                                  |       |   |                                                           |                         |
|                                                                                  |       |   |                                                           |                         |
|                                                                                  |       |   |                                                           |                         |
| duct is licensed from FS Networks. © 1999-2019 FS Networks. All rights reserved. |       |   | <ul> <li>fSvpn.exe</li> <li>VPN Connected to ,</li> </ul> | <br>rCommon/sophia_vpn. |
| 🟮 f5vpn.exe                                                                      |       | × |                                                           |                         |
| VPN Connection                                                                   |       |   |                                                           |                         |
|                                                                                  |       |   |                                                           |                         |

(16) Check the operation of services that require a VPN and verify that the connection is functioning properly.

**Some dialogs will not appear for the second or subsequent VPN connections.** 

### VPN (F5 Access) Setup Guide

| Dec 2018 | creating new document.                                               |
|----------|----------------------------------------------------------------------|
| Oct 2021 | Updated                                                              |
| May 2024 | 2.Installation for Windows (Auto-install)                            |
|          | 3.Installation for Mac                                               |
|          | 6. Install VPN to Browser Manually (Microsoft Edge, Firefox, Chrome) |
|          | Updated                                                              |

| Author  | Sophia University, ICT-Office      |       |
|---------|------------------------------------|-------|
| Address | 〒102-8554                          |       |
|         | Kioi-cho 7-1, Chiyoda-ku, Tokyo-to |       |
| Phone   | 03(3238)3101                       | 37223 |
| Website | https://ccweb.cc.sophia.ac.jp/     | 一前給料。 |
|         | Sophia ICT Search                  |       |
|         | 5                                  |       |